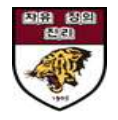

# 안암학사 홈페이지 매뉴얼\_신입생(수험번호 로그인)

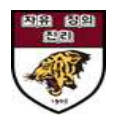

### 1. 안암학사 홈페이지 접속 및 이름/수험번호/e-mail 입력 후 로그인

|           | 안암학사 소개 | 건물/시설/생활                                                                                                    | 입사 및 퇴사                                                                                                    | 알림마당          | Q  |
|-----------|---------|----------------------------------------------------------------------------------------------------|----------------------------------------------------------------------------------------------------|---------------|----|
| 로그인       |         |                                                                                                    |                                                                                                    |               | 22 |
| 개인정보처리방침  |         | 안암학사 홈페이지의 모든 서비스를                                                                                                    | 이용하시기 위해서는 로그인이 필요합니                                                                                                    | 1 <b>C</b> }. |    |
| 이메일무단수집거부 |         | 내부사용자 오                                                                                                    | <b>부사용자</b> 억체단당자                                                                                                    |               |    |
| 사이트맵      |         |                                                                                                    |                                                                                                    |               |    |
| 통합검색      |         | 개인정보수집 및 이용동의                                                                                                    |                                                                                                    |               |    |
|           |         | 1.개인정보의 수집 및 이용목적   안감학사는 정보주체의 이용동의 동의   안에 한하여 예약 서비스를 이용하기   됩니다.   2.수집하려는 개인정보의 항목   가. 필수항목: 확빈, 이름, 소속/과정, 힘   주소(국내/외), 모 비상연락자 이름,<br>나 서백하무: 가죠, 이르, 과제, 새벽분   개인정보수집 및 이용에 등의합니   이름   이름   수험번호   수험번호   E-Mail | I일로부터 예약 서비스를 제공하는 기간 등<br>위한 최소한의 개인정보를 보유 및 이용하게<br>박년, 성별, 성년철일, 국적, 이메일, 연락저,<br>관계, 연락저, 주소(국내/의)<br>일 % 서비스 이유가저에서 저속 기로이 자득<br>니다. | *             |    |
|           |         |                                                                                                    | 270                                                                                                    |               |    |
|           |         |                                                                                                    |                                                                                                    |               |    |
|           |         | 1회 이용동의로 브라우저를 단거<br>수 있으며 이사 시청시 이렴하시                                                                                                    | -+ 로그아웃을 하실 때까지 정보를 유지힐<br>정보와 모두 입치해야 로그인이 가능합니                                                                                          | ŧ             |    |

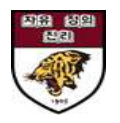

## 2. [입사 및 퇴사] - [신청 현황 조회]에서 상세정보 확인

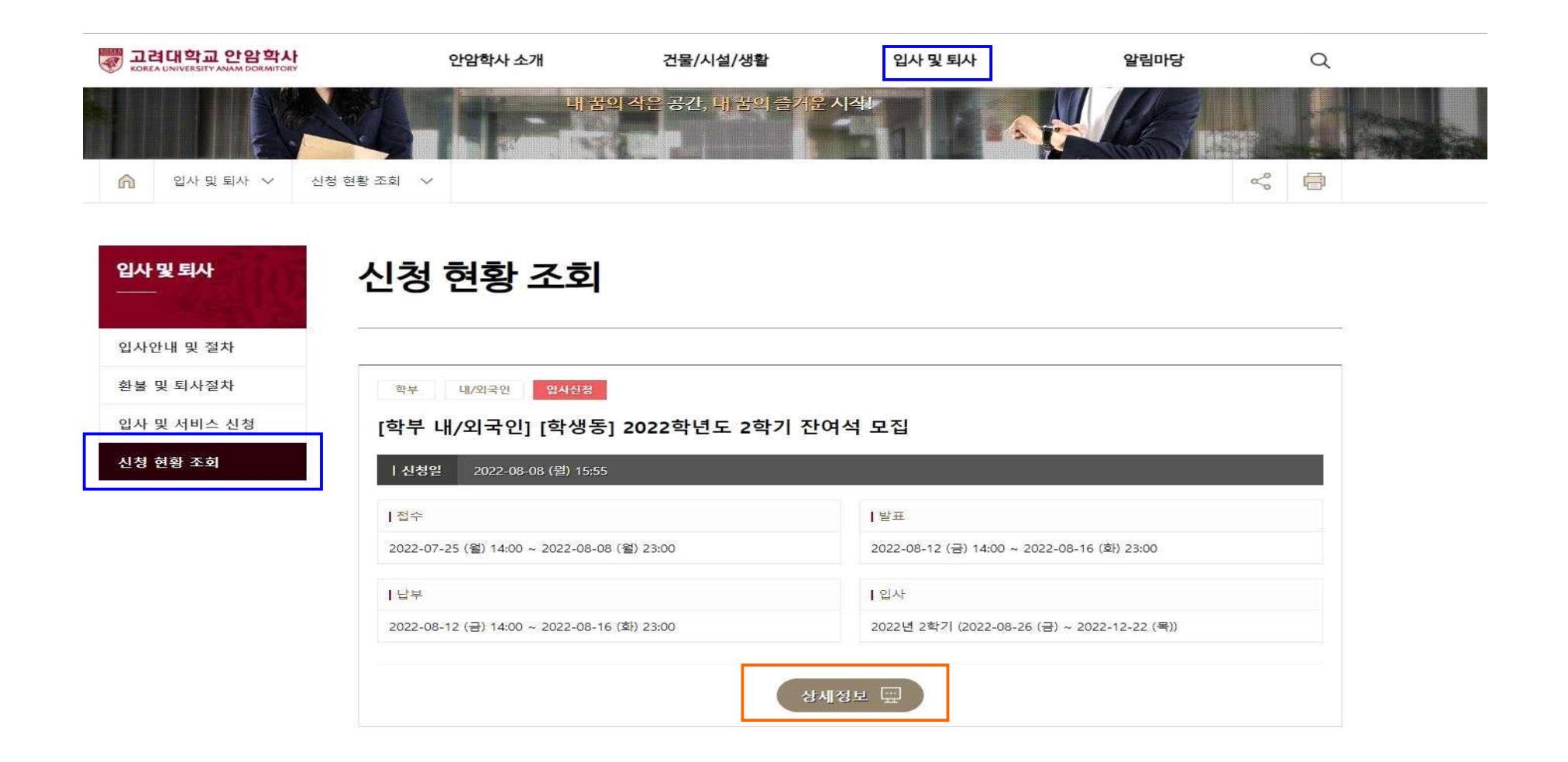

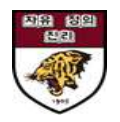

### 3. 상세정보에서 입사상태, 가상계좌번호 및 청구내역 확인하여 납부

| 고려대학교 안암학사<br>KOREA LINIVERSITY ANAM DORMITORY | 안얻   | 화사 소개    | 건물/시설/생활             | 입사 및 퇴사                | 알림마당 | Q |  |
|------------------------------------------------|------|----------|----------------------|------------------------|------|---|--|
|                                                | 입사정보 |          |                      |                        |      |   |  |
|                                                | 입사상태 | 허가       |                      |                        |      |   |  |
|                                                | 계좌번호 | 결제 가능 기간 | 에만 공개됩니다.            |                        |      |   |  |
|                                                | 호실정보 |          | 2022-02-25 (금) ~ 202 | 2-08-21 (일) (잔여일 : 75) |      |   |  |
|                                                |      |          |                      |                        |      |   |  |

#### 비상연락정보

| 이름  |
|-----|
| 연락처 |
| 소   |

#### 증명서 발급

| 문서선택 | :: 증명서 발급 :: | ~ | 발급 |
|------|--------------|---|----|
|      |              |   |    |

#### 서비스신청내역

| 번호 | 상태  | 서비스명                               | 선택사항 | 신청일            | 취소 |
|----|-----|------------------------------------|------|----------------|----|
| 1  | ल21 | [test] 2022학년도 1학기 하계방학잔류신청 (장기 B) |      | 2022-06-07 (호) |    |

┃청구내역

| 번호 | 상태   | 청구금액 (원) | 청구일            | 납부기간                                                 | 실입금액 (원) |
|----|------|----------|----------------|------------------------------------------------------|----------|
| 1  | 답부완료 | 438,000  | 2022-06-07 (화) | 2022-06-14 (호) 14:00:00<br>~ 2022-06-16 (목) 23:00:00 | 438,000  |
| 2  | 납부완료 | 854,100  | 2022-05-30 (월) | 2022-05-30 (월) 09:00:00<br>~ 2022-05-30 (월) 23:00:00 | 854,100  |
|    |      |          |                |                                                      |          |

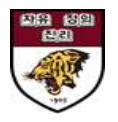

### 4. [신청현황조회]에서 납부상태 확인 및 입사신청 절차 완료

\* 납부완료 확인은 사비 입금 후 <u>최대 2-3일 소요</u>될 수 있습니다.

| 고려대학교 안암학사<br>KOREA UNIVERSITY ANAM DORMITORY | 안                        | 암학사 소개        | 건물/               | 시설/생활                      | 입사 및 퇴사                       | 알림마당                        | Q        |
|-----------------------------------------------|--------------------------|---------------|-------------------|----------------------------|-------------------------------|-----------------------------|----------|
|                                               | 입사정보                     |               |                   |                            |                               |                             |          |
|                                               | 입사상태                     | 허가            |                   |                            |                               |                             |          |
|                                               | 계좌번호                     | 결제 :          | 가능 기갼에만 공개됩니      | Ξħ.                        |                               |                             |          |
|                                               | 호실정보                     |               | 2                 | 2022-02-25 (금) ~ 2022-     | 08-21 (일) (잔여일 : 75)          |                             |          |
|                                               | 비상연락정                    | ¦보            |                   |                            |                               |                             |          |
|                                               | 이름                       |               |                   |                            | 관계                            |                             |          |
|                                               | 연락처                      |               |                   |                            |                               |                             |          |
|                                               | 주소                       |               |                   |                            |                               |                             |          |
|                                               | <sup>문서선택</sup><br>서비스신청 | <sup> 증</sup> | 명서 발급 :: 💙        | 발급                         |                               |                             |          |
|                                               | 번호                       | 상태            |                   | 서비스명                       | 선택사항                          | 신청일                         | 취소       |
|                                               | 1                        | 허가            | [test] 2022학년도 1章 | 박기 하계방학잔류신청 ( <sup>-</sup> | 방기 B)                         | 2022-06-07 (화)              |          |
|                                               | <b>  청구내역</b>            | 상태            | 청구금액 (원)          | 청구일                        | 난부2                           | 121                         | 실입금액 (원) |
|                                               | 1                        | 답부완료          | 438,000           | 2022-06-07 (호)             | 2022-06-14 (3<br>~ 2022-06-16 | 화) 14:00:00<br>(목) 23:00:00 | 438,000  |
|                                               | 2                        | 납부완료          | 854,100           | 2022-05-30 (월)             | 2022-05-30 (†<br>~ 2022-05-30 | 월) 09:00:00<br>(윜) 23:00:00 | 854,100  |